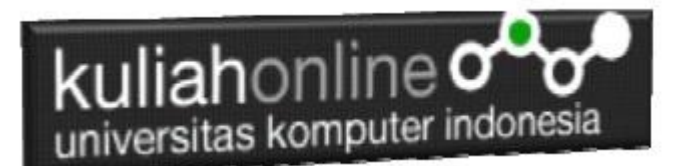

## Membuat Program Untuk Menangani Penjualan Barang

Buku Referensi:

e-Commerce Menggunakan PHP dan MYSQL, Taryana Suryana, Graha Ilmu Jogyakarta

### Oleh: Taryana Suryana M.Kom Teknik Informatika Unikom

taryanarx@email.unikom.ac.id taryanarx@gmail.com Line/Telegram: 081221480577

# 11.Penjualan Online

Pada bagian ini akan dibahas mengenai bagaimana membuat program untuk menangani pembelian yang dilakukan oleh konsumen pada Penjualan di Toko Online

Adapun file yang akan dibuat yaitu:

- 1. belisekarang.php
- 2. savebeli.php

### 11.1.Menambahkan Link Pembelian Barang pada TOKO.PHP

Untuk menampilkan Link BeliSekarang pada Program TOKO.PHP dapat dilakukan dengan cara menambahkan perintah berikut, pada file TOKO.PHP

echo "<br><a href='belisekarang.php?kodebrg=\$kodebrg'>BELISEKARANG</a>";

tambahkan perintah tersebut pada baris 19 di file toko.php, perhatikan perubahan berikut:

#### NamaFile:toko.php

<center>

- 2. <font size=7>

- 3. Toke Online Sagala Aya<br>
  4. 
  5. <?php
  6. require ("koneksi.php");
  7. \$sql="select \* from barang";</pre>
- 8. \$hasil=mysqli\_query(\$conn,\$sql);

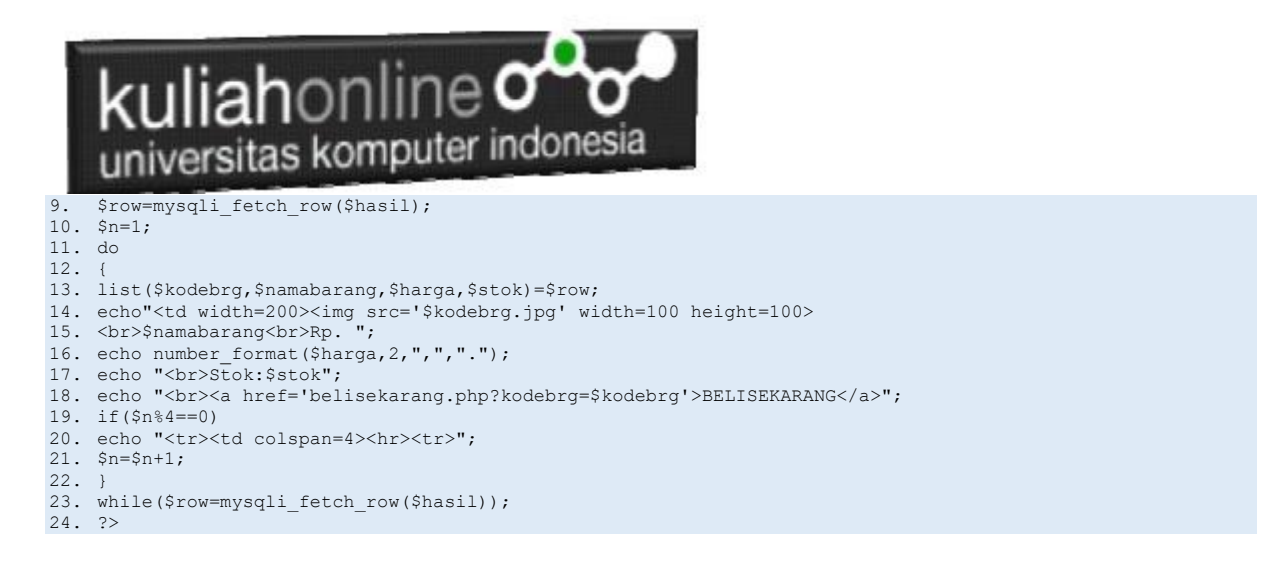

Setelah ditambahkan perintah pada baris 18, kemudian simpan kembali, selanjutnya lihat pada browser. Jika penambahan benar maka akan ditampilkan hasil seperti berikut:

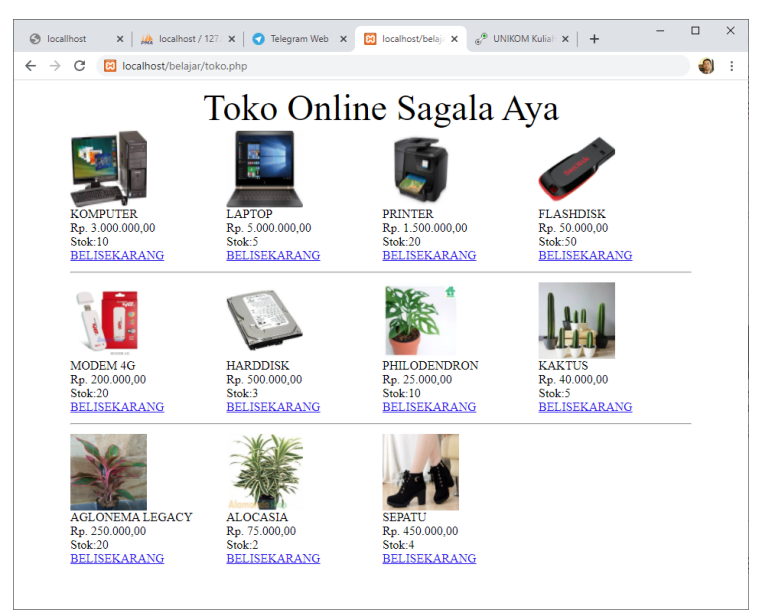

Gambar 11.1. Toko Online Sagala Aya

Jika di Click Link BELI SEKARANG, maka akan ditampilkan error seperti berikut:

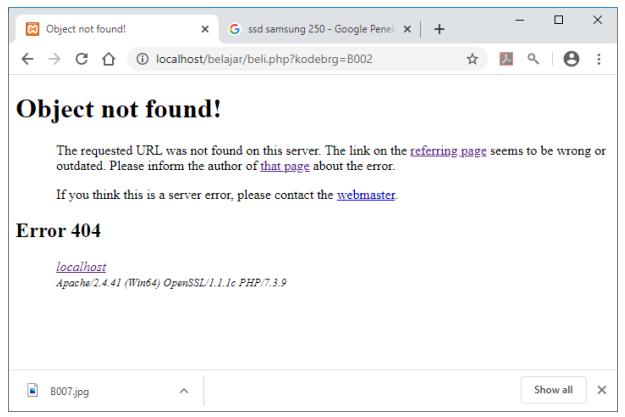

Gambar 11.2. File Not found

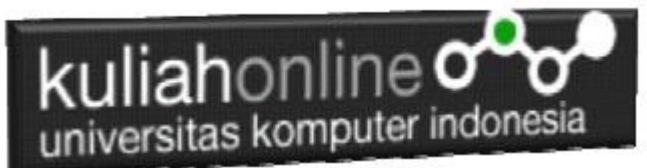

Jangan khawatir biarkan saja, itu artinya tadi link BELISEKARANG sudah berfungsi sedangkan file "belisekarang.php" nya belum dibuat.

Langkah berikutnya adalah membuat file *"belisekarang.php"* dan membuat Tabel untuk menyimpan Penjualan

### 11.2.TABEL PENJUALAN

Dengan Menggunakan PHPMYADMIN buat tabel **Penjualan** yang terdiri dari 9 Fields, dengan Struktur seperti berikut:

| hpMuAdmin                              | 🛏 📫 Server: 127 0 0                      | 1 » 👩 Database: belaja | r » 🐻 Table: penjualan   |            |                 |                   |                     |              |            |             | ê     |
|----------------------------------------|------------------------------------------|------------------------|--------------------------|------------|-----------------|-------------------|---------------------|--------------|------------|-------------|-------|
| 쇼희···································· | Browse 🧏 S                               | tructure 📄 SQL         | 🔍 Search 👫 Insert        | 🗸 Export   | Import 🏩 Privil | eges 🥜 Operations | Tracking Triggers   |              |            |             |       |
| Favorites                              | Table name: penjuala                     | n                      | Add                      | 1 column(s | ) <b>Go</b>     |                   |                     |              |            |             |       |
| ee<br>New<br>Belajar                   | Name                                     | Туре 😡                 | Length/Values 😡          | Default 😜  | Collation       | Attributes        | Null Index          | A_I Comments | Virtuality | Move column | Media |
| barang<br>pegawai                      | Id<br>Pick from Central Columns          | INT                    | ♥ 10                     | None       | *               | <b>~</b>          | PRIMARY     PRIMARY | * Ø          |            | •           | *     |
| elajar2<br>8 New                       | kodebrg<br>Pick from Central Columns     | VARCHAR                | ♥ 10                     | None       | •               | •                 | ▼ □                 | •            | 4          | ~           | *     |
| obarang<br>∮pegawai<br>∮siswa          | jumlah<br>Pick from Central Columns      | INT                    | • 5                      | None       | *               | •                 | •                   | •            |            | ~           | •     |
| itormation_schema<br>i2020<br>iysql    | namapembeli<br>Pick from Central Columna | VARCHAR                | ♥ 20                     | None       | ~               | ~                 | ▼ □                 | •            | 4          | ~           | *     |
| erformance_schema<br>hpmyadmin<br>ist  | alamat<br>Pick from Central Columns      | VARCHAR                | ♥ 50                     | None       | *               | •                 | •                   | • •          |            | ~           | *     |
|                                        | kota<br>Pick from Central Columna        | VARCHAR                | <b>v</b> 20              | None       | *               | ~                 | ▼ □                 | •            |            | ~           | *     |
|                                        | kodepos<br>Pick from Central Columns     | VARCHAR                | • 5                      | None       | •               | •                 | ✓ □                 | •            |            | ~           | *     |
|                                        | telp<br>Pick from Central Columns        | VARCHAR                | ♥ 20                     | None       | •               | ~                 | ▼ □                 | •            | 4          | ~           | •     |
|                                        | email<br>Pick from Central Columns       | VARCHAR                | ▼ 30                     | None       | *               | •                 | ¥ 🗆                 | • •          |            | ~           | *     |
|                                        | Structure 😡<br>Table comments:           |                        | Collation:               |            | Storage         | Engine: 😡         |                     |              |            |             |       |
|                                        |                                          |                        |                          |            | ✓ InnoD         | 8 4               |                     |              |            |             |       |
|                                        | PARTITION definition:                    | 0                      |                          |            |                 |                   |                     |              |            |             |       |
|                                        | Partition by:                            | ✓ ( E                  | xpression or column list |            |                 |                   |                     |              |            |             |       |

Gambar 11.3. Membuat Tabel Penjualan

| Perhatika | n pada ba | gian id:        |                         |            |              |            |     |
|-----------|-----------|-----------------|-------------------------|------------|--------------|------------|-----|
| Name      | Туре 😡    | Length/Values 😡 | Default <sub> (</sub> ) | Collation  | Attributes   | Null Index | A_I |
| id        | INT 🗸     | 5               | None                    | ~          | •            |            |     |
| Disebelah | kanan ac  | la Index:Pi     | lih Prima               | ary dan A_ | I di Checkli | st         |     |

Detail lengkapnya jika tabel tersebut telah dibuat adalah seperti berikut:

| u | uliahonline |                       |           |             |                 |            |            |      |         |         |         |             |          |              |   |       |
|---|-------------|-----------------------|-----------|-------------|-----------------|------------|------------|------|---------|---------|---------|-------------|----------|--------------|---|-------|
|   | ← ģ         | Server:               | 127.0.0.1 | » 📄 Databas | se: belajar » 🛐 | , Table: p | enjualan   |      |         |         |         | British and | la O     |              |   |       |
|   |             | Srowse                | M Stri    | Jcture      | SQL 🔍           | Search     | 3e Ins     | ert  | Exp     | oort 😬  | Import  | A Privilege | es 🌈 Op  | erations     |   | Irack |
|   | M           | Table st              | tructure  | e Rela      | ation view      |            |            |      |         |         |         |             |          |              |   |       |
|   | 1           | # Name                | 9         | Туре        | Collation       | 1          | Attributes | Null | Default | Comment | s Extra |             | Action   |              |   |       |
|   |             | 1 id 🌽                |           | int(10)     |                 |            |            | No   | None    |         | AUTO    |             | 🥜 Change | Drop         | ▼ | More  |
|   |             | 2 kode                | brg       | varchar(10) | utf8mb4_ger     | neral_ci   |            | No   | None    |         |         |             | 🥜 Change | Drop         | ▽ | More  |
|   |             | 3 <b>jumla</b>        | ih        | int(5)      |                 |            |            | No   | None    |         |         |             | 🥜 Change | Drop         | ▼ | More  |
|   |             | 4 nama                | pembeli   | varchar(20) | utf8mb4_ger     | neral_ci   |            | No   | None    |         |         |             | 🥜 Change | \ominus Drop | ▽ | More  |
|   |             | 5 <mark>ala</mark> ma | at        | varchar(50) | utf8mb4_ger     | neral_ci   |            | No   | None    |         |         |             | 🥜 Change | Drop         | ▼ | More  |
|   |             | 6 kota                |           | varchar(20) | utf8mb4_ger     | neral_ci   |            | No   | None    |         |         |             | 🥜 Change | 🔵 Drop       | ▼ | More  |
|   |             | 7 kode                | pos       | varchar(5)  | utf8mb4_ger     | neral_ci   |            | No   | None    |         |         |             | 🥜 Change | Drop         | ▼ | More  |
|   |             | 8 telp                |           | varchar(20) | utf8mb4_ger     | neral_ci   |            | No   | None    |         |         |             | 🥜 Change | 😑 Drop       | ▼ | More  |
|   |             | 9 <mark>emai</mark> l |           | varchar(30) | utf8mb4_ger     | neral_ci   |            | No   | None    |         |         |             | 🥜 Change | Orop         | ▼ | More  |

Gambar 11.4. Structure Tabel Penjualan

## 11.3. Membuat File "belisekarang.php"

File "**belisekarang.php**" berfungsi untuk menangani pembelian barang yang dilakukan oleh konsumen.

#### Namafile: "belisekarang.php"

```
<center>
<font size=7>
Toko Online Sagala Aya<br>
<hr>
<form action="Savebeli.php" methode=post>
<?php
$kodebrg=$ GET['kodebrg'];
echo "<center><img src='$kodebrg.jpg' width=200 height=150>";
echo "<hr>";
echo "Kode Barang<input name=kodebrg value='$kodebrg' readonly size=5>";
echo "Jumlah Beliinput name=jumlah size=3>";
echo "Nama Pembeliinput name=namapembeli size=20>";
echo "Alamat<input name=alamat size=50>";
echo "Kota<input name=kota size=20>";
echo "KodePosinput name=kodepos size=5>";
echo "Telpinput name=telp size=20>";
echo "EMail<input name=email size=30>";
echo "<hr>";
?>
<input type=submit value=Save>
<input type=reset value=Reset>
```

## 11.4. Menampilkan Hasil Via Browser

Setelah program belisekarang.php dibuat dan disimpan dalam folder yang sama, kemudian adalah bagaimana cara menampilkannya ke layar komputer:

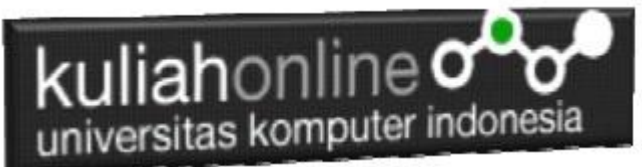

Untuk menampilkan hasilnya dapat dilakukan dengan cara seperti biasa menampilkan program php:

- 1. Jalankakan Browser
- 2. Pada Address Bar, ketikan:localhost/belajar
- 3.Click File TOKO.PHP

4.Click Tombol atau Link BELISEKARANG, selanjutnya akan ditampilkan hasil seperti berikut:

| 📀 locallhost 🛛 🗙   🎪 localhost / 127. 🗙   💽 Telegram Web x 🔯 localhost/belsj: 🗙 🧬 UNIKOM Kulia: 🗙   🕇 | - 🗆 × |
|----------------------------------------------------------------------------------------------------|-------|
| ← → C ③ localhost/belajar/belisekarang.php?kodebrg=B002                                               | ☆ 🌒 : |
| Toko Online Sagala Aya                                                                                |       |
|                                                                                                    |       |
| Kode Barang B002                                                                                      |       |
| Jumlah Beli                                                                                           |       |
|                                                                                                    |       |
| Kota                                                                                                  |       |
| KodePos                                                                                               |       |
| Teip                                                                                                  |       |
| EMail                                                                                                 |       |
|                                                                                                    |       |
| Save                                                                                                  |       |
|                                                                                                    |       |
|                                                                                                    |       |
|                                                                                                    |       |
|                                                                                                    |       |

Gambar 11.5. Form Penjualan

Sampai tahap ini, jika ditampilkan jendela seperti diatas berarti sudah mulai berada dijalur yang benar.

# 11.5.Membuat File "savebeli.php"

File "savebeli.php" berfungsi untuk menangani proses penyimpanan data yang dimasukan dari form belisekarang.php kedalam tabel penjualan.

### NamaFile:savebeli.php

<html> <center> <font size=6> Save Data Penjualan </font> <hr width=320> <?php require ("koneksi.php"); \$kodebrg=\$\_POST['kodebrg']; \$jumlah=\$\_POST['jumlah']; \$namapembeli=\$\_POST['namapembeli'];

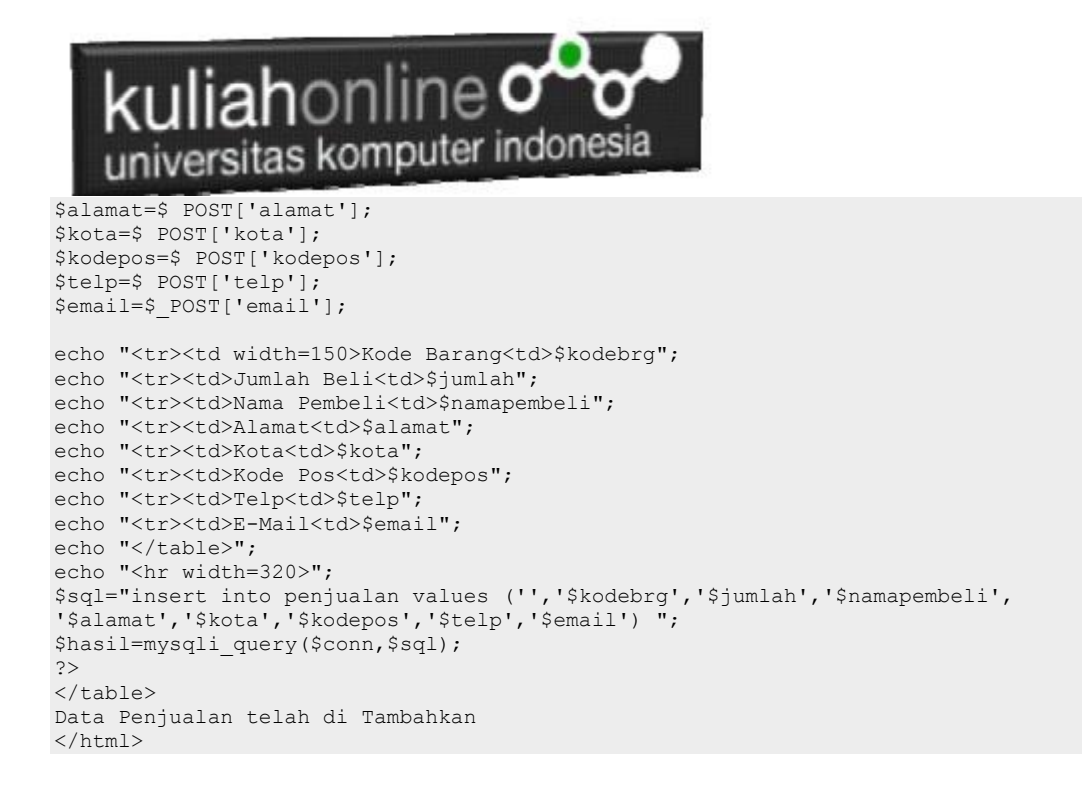

Jalankan Browser, kemudian Panggil file TOKO.PHP, kemudian click BeliSekarang, selanjutnya masukan data seperti berikut:

| Kode Barang                                                                     | B002                                                                                                    |
|---------------------------------------------------------------------------------|----------------------------------------------------------------------------------------------------|
| Kode Barang                                                                     | B002                                                                                                    |
| Jumlah Beli                                                                     | 2                                                                                                    |
| Kode Barang                                                                     | B002                                                                                                    |
| Jumlah Beli                                                                     | 2                                                                                                    |
| Nama Pembeli                                                                    | Fahra Ragita                                                                                                    |
| Kode Barang                                                                     | B002                                                                                                    |
| Jumlah Beli                                                                     | 2                                                                                                    |
| Nama Pembeli                                                                    | Fahra Ragita                                                                                                    |
| Alamat                                                                          | JI.Setibudi 10                                                                                                    |
| Kode Barang                                                                     | B002                                                                                                    |
| Jumlah Beli                                                                     | 2                                                                                                    |
| Nama Pembeli                                                                    | Fahra Ragita                                                                                                    |
| Alamat                                                                          | JI.Setibudi 10                                                                                                    |
| Kota                                                                            | Bandung                                                                                                    |
| Kode Barang                                                                     | B002                                                                                                    |
| Jumlah Beli                                                                     | 2                                                                                                    |
| Nama Pembeli                                                                    | Fahra Ragita                                                                                                    |
| Alamat                                                                          | JI.Setibudi 10                                                                                                    |
| Kota                                                                            | Bandung                                                                                                    |
| KodePos                                                                         | 40132                                                                                                    |
| Kode Barang<br>Jumlah Beli<br>Nama Pembeli<br>Alamat<br>Kota<br>KodePos<br>Telp | B002           2           Fahra Ragita           Jl.Setibudi 10           Bandung           40132           08112345678 |

### Save Reset

Gambar 11.6. Mengisi Form Penjualan

Selanjutnya Click tombol Save, selanjutnya akan ditampilkan jendela seperti berikut:

#### ... --

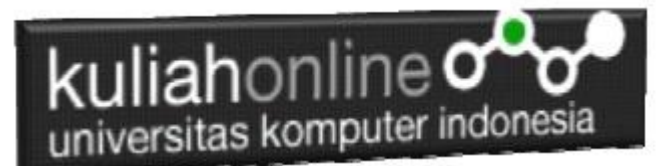

# Save Data Penjualan

| Kode Barang  | B002                  |
|--------------|-----------------------|
| Jumlah Beli  | 2                     |
| Nama Pembeli | Fahra Ragita          |
| Alamat       | J1.Setibudi 10        |
| Kota         | Bandung               |
| Kode Pos     | 40132                 |
| Telp         | 08112345678           |
| E-Mail       | fahraragita@gmail.com |

Data Penjualan telah di Tambahkan Gambar 11.7.Menambah Data Penjualan

Dengan Menggunakan PHPMYADMIN, lihat Tabel Penjualan, maka jika berhasil disimpan akan ditampilkan seperti berikut:

| + Opt | tions    |          |                    |       |           |               |              |                |         |         |             |                       |
|-------|----------|----------|--------------------|-------|-----------|---------------|--------------|----------------|---------|---------|-------------|-----------------------|
| ←Ţ    | <b>→</b> |          | $\bigtriangledown$ | id    | kodebrg   | jumlah        | namapembeli  | alamat         | kota    | kodepos | telp        | email                 |
|       | 🥜 Edit   | 🖌 Copy   | Delete             | 1     | B002      | 2             | Fahra Ragita | JI.Setibudi 10 | Bandung | 40132   | 08112345678 | fahraragita@gmail.com |
| t_    |          | heck all | With se            | lecte | d: 🥜 Edit | <b>≣</b> ∎ Co | opy 🥥 Delete | 📕 Export       |         |         |             |                       |

Sampai tahap ini berarti proses pembuatan program *belisekang.php* dan *savebeli.php* telah berhasil

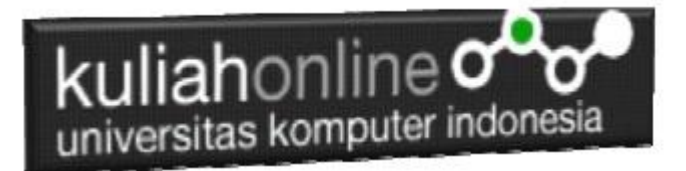

# Tugas 11:

1. Buat Program Untuk Menampilkan data Penjualan "tampilpenjualan.php"

| 🛛 localhost/belajar/tampilpenjuala: 🗙 🏨 localhost / 127.0.0.1 / belajar / pi: 🗙 🕇                | - 0 >     | × |  |  |  |  |  |  |  |
|--------------------------------------------------------------------------------------------------|-----------|---|--|--|--|--|--|--|--|
| ← → C ① localhost/belajar/tampilpenjualan.php                                                    | ९ 🖈 📕 ९ 🔒 | : |  |  |  |  |  |  |  |
| MENAMPILKAN DATA PENJUALAN NO[KODE BARANG]JUMLAH[NAMA PEMBELI]ALAMAT [KOTA [KODEPOS]TELP [EMAIL] |           |   |  |  |  |  |  |  |  |
| 1 B002 2 Budiman JJ.Pasir Kaliki 128 Bandung 40189 08122333345678 budiman@gmail.com              |           |   |  |  |  |  |  |  |  |

2. Pada Toko.PHP jika ada barang yang terjual maka otomatis stok harus berkurang, misalnya Laptop stok ada 20, terus ada yg beli 5 buah, maka stok terakhir harus berubah menjadi 15, gunakan tambahkan perintah update pada baris terakhir file "savebeli.php" seperti

\$sql="update penjualan set stok=stok-\$jumlah where kodebrg='\$kodebrg'";
hasil=mysqli\_query(\$conn,\$sql);

Kirimkan Coding dan Screenshot tugas 11 dalam format PDF, kirim paling lambat hari minggu sebelum jam 17:00 Wib